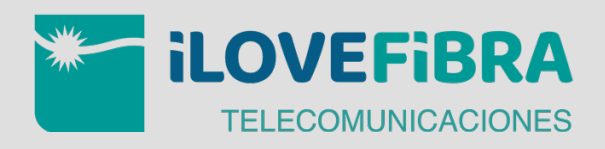

# Cómo configurar los datos móviles (APN)

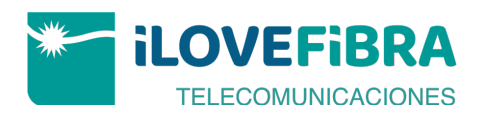

# Cómo configurar los datos móviles (APN)

#### ¿Para qué sirve?

Esta configuración habilita que el usuario tenga acceso a los datos.

#### ¿Cómo se configura?

Se debe configurar una vez que se introduzca la SIM en cualquier terminal o en caso de haber restaurado a valores de fábrica ya que esto puede provocar que se deba realizar la configuración de nuevo. Nota: Si el cliente ve en el dispositivo el mensaje "la configuración de los puntos de acceso no está disponible para este usuario" significa que no hay NINGÚN punto de acceso creado.

# 1. Android

 Ajustes > Redes móviles > Nombres de los punto de acceso o APN
Pulsar sobre "+" o la palabra "Añadir".

- 3. Configurar los siguientes parámetros:
- Nombre: iLoveFibra
- APN: inet.es
- Tipo de APN: default
- 4. Pulsar sobre la opción guardar
- (arriba a la derecha)

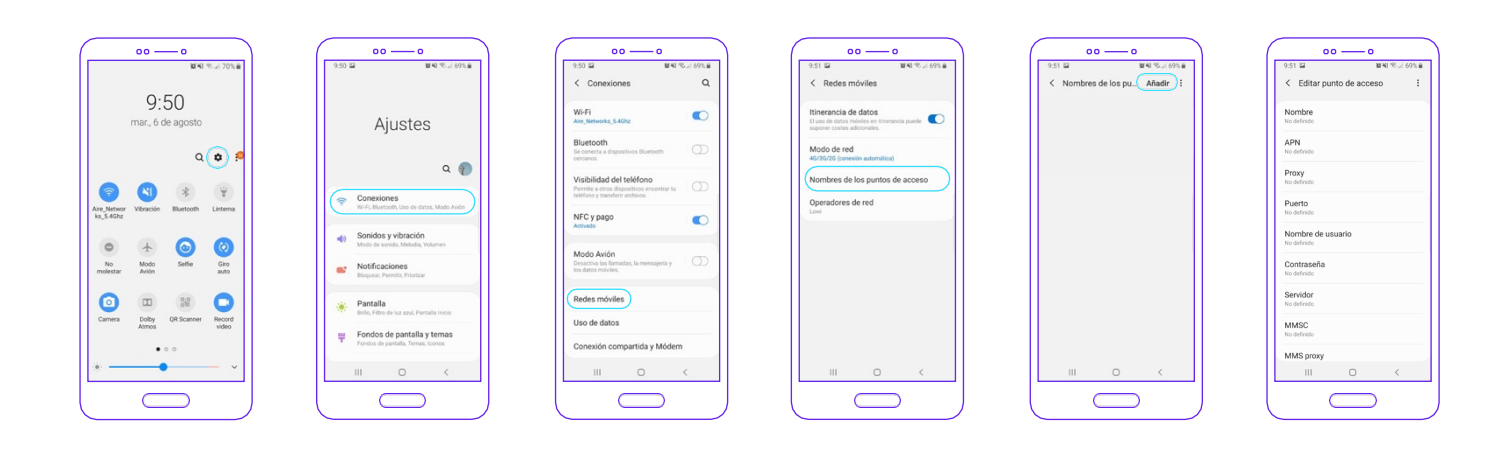

## 2. iPhone

Opción 1 Poner en el navegador apn.operador.es

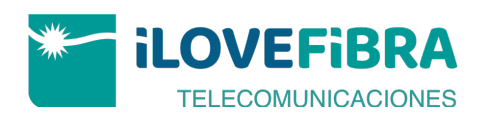

Opción 2

Configurar manualmente el APN:

### Versión anterior a iOS 12

1. Ajustes > Datos móviles > Red de datos móviles.

2. Buscar sección "Datos móviles" y configurar los siguientes parámetros:

- Punto de acceso:inet.es
- Nombre de usuario: (enblanco)
- Contraseña: (en blanco)

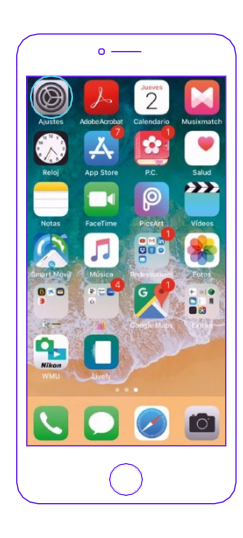

| 000 ji       | on mobile 3G 19:43<br>Ajustes | ⅔ 100 %    |   |
|--------------|-------------------------------|------------|---|
|              |                               |            |   |
| ŧ            | 1 100                         | 12         | > |
|              |                               |            |   |
|              | Modo Avión                    | 0          |   |
| <del>?</del> | Wi-Fi                         | No         | > |
| \$           | Bluetooth                     | Sí         | > |
| (A)          | Datos móviles                 |            | ) |
| L,           | Operador                      | ion mobile | > |
|              |                               |            |   |
|              | Notificaciones                |            | > |
|              | Centro de control             |            | > |

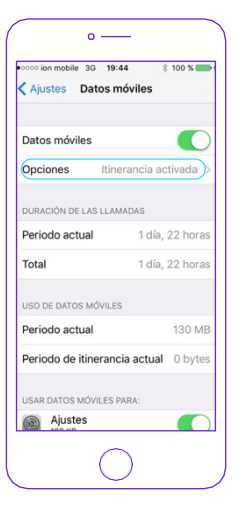

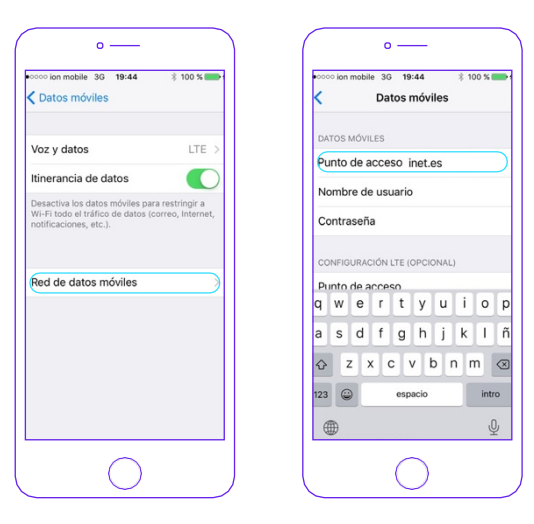

#### Versión iOS 12 y posteriores

1. Ajustes > Datos móviles > Red de datos móviles.

**2.** Buscar sección "Datos móviles" y configurar los siguientes parámetros:

- Punto de acceso:inet.es
- Nombre de usuario: (enblanco)
- Contraseña: (en blanco)

| 12:37     |             | al 🕈 I                      |   |
|-----------|-------------|-----------------------------|---|
| Acrobat   | Calendario  | Rela                        |   |
| App Store |             | RC.                         |   |
| Notas     |             | 5.513<br>Sociales Smart Mov | 9 |
|           |             | Fotos                       |   |
|           | Google Maps |                             |   |
| Extras    |             | suctor                      |   |
|           |             |                             |   |

| Ajustes |                      |               |  |  |  |
|---------|----------------------|---------------|--|--|--|
| 4       |                      |               |  |  |  |
|         | Modo Avión           | 0             |  |  |  |
| ?       | Wi-Fi                | Aire_Networks |  |  |  |
| *       | Bluetooth            | No conectado  |  |  |  |
| 010     | Datos móviles        |               |  |  |  |
| 0       | Compartir Internet   |               |  |  |  |
|         | Notificaciones       |               |  |  |  |
| -0      | Sonidos y vibracione | s             |  |  |  |
| C       | No molestar          |               |  |  |  |
| X       | Tiempo de uso        |               |  |  |  |
| Ø       | General              |               |  |  |  |

| 12:37                                            | ÷ 11.                                                                    | •        |
|--------------------------------------------------|--------------------------------------------------------------------------|----------|
| 🕻 Ajustes 🛛 Da                                   | atos móviles                                                             |          |
|                                                  |                                                                          |          |
| Datos móviles                                    |                                                                          | _        |
| Opciones                                         | Itinerancia activada                                                     |          |
| Compartir Interne                                | t S                                                                      |          |
| Desactiva los datos m<br>el tráfico de datos (co | óviles para restringir a Wi-Fi too<br>rreo, Internet, notificaciones, et | 50<br>C. |
| CARRIER                                          |                                                                          |          |
| Selección de red                                 | ion mobile                                                               |          |
| Red de datos móv                                 | viles                                                                    |          |
| PIN de la SIM                                    |                                                                          |          |
| Aplicaciones SIM                                 |                                                                          |          |
|                                                  |                                                                          |          |
| DATOS MOVILES                                    | 170                                                                      |          |
| Periodo actual                                   | 170                                                                      |          |
| Periodo de itinera                               | ncia actual 1,9                                                          | G        |
| Instagram<br>106 GB                              |                                                                          | _        |
| WhatsApp<br>10,2 08                              |                                                                          |          |
|                                                  | -                                                                        | _        |

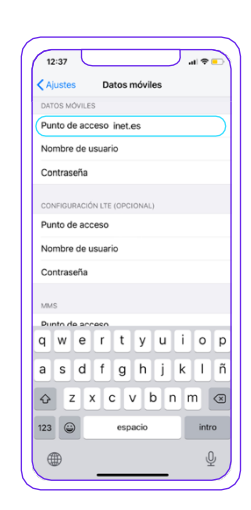